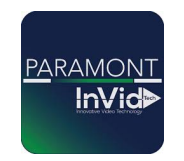

## **Paramont Series**

## Adding a Device to the Paramont CMS AI 2.0 Utilizing The NAT QR Code

 Login to your Paramont CMS AI 2.0 Software (Default credentials are username: admin password: 123456) After logging in select "Home" then "Resource Management."

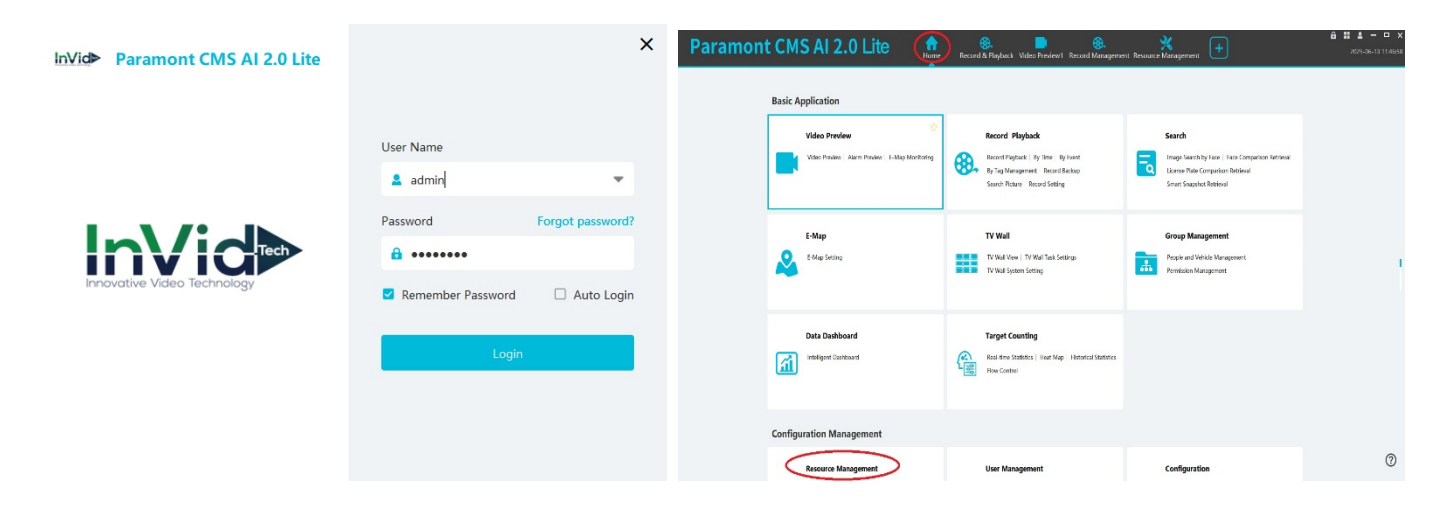

2. Select Encoding Device (This is a DVR or NVR) then select "Add."

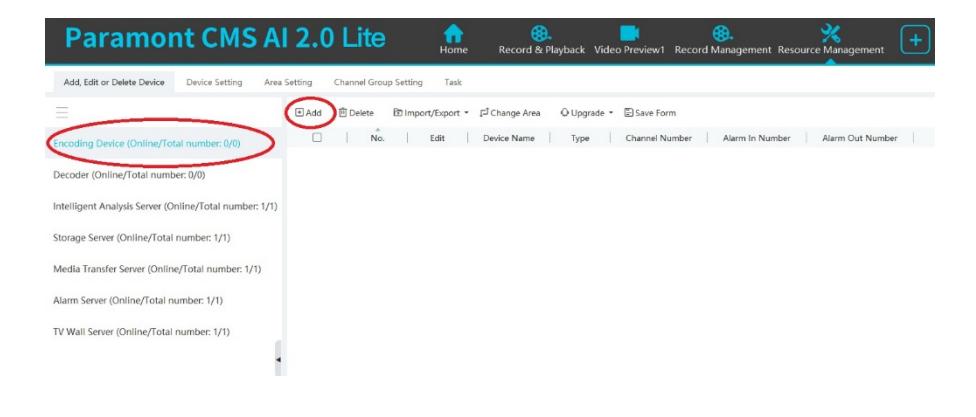

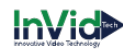

3. Select "Manually Add" then select the drop down box where it will currently display "IP Address" and select "Serial No."

| Add Encoding Device    |                                 |                            |                    |           |             |          |  |  |  |  |
|------------------------|---------------------------------|----------------------------|--------------------|-----------|-------------|----------|--|--|--|--|
| uickly Add Manually    | Add Auto Report Device L        | Inbound Auto Report Device |                    |           |             |          |  |  |  |  |
| IP Address/IP Range/I  | Domain Name/Serial No./URL/IPV6 | Protocol                   | Port               | User Name | Password    | Test     |  |  |  |  |
| Serial No. 🔹 up        | port P2P 1.0 and 2.0            |                            |                    | admin     | •••••       |          |  |  |  |  |
| IP Address             |                                 |                            |                    |           |             |          |  |  |  |  |
| IP Range               |                                 |                            |                    |           |             |          |  |  |  |  |
| Domain Name            |                                 |                            |                    |           |             |          |  |  |  |  |
| Serial No.             |                                 |                            |                    |           |             |          |  |  |  |  |
| URL                    |                                 |                            |                    |           |             |          |  |  |  |  |
| IPV6                   |                                 |                            |                    |           |             |          |  |  |  |  |
| Select Transfer Server | Transfer Server                 | Select Storage Server      | Storage Server     | ~         |             |          |  |  |  |  |
| Select Area            | 🛕 default area                  | Automatically Link         | Area ④ Create Area |           |             |          |  |  |  |  |
|                        |                                 |                            |                    | _         | _           |          |  |  |  |  |
|                        |                                 |                            |                    | Defau     | It Password | OK Cance |  |  |  |  |

4.Input your Serial number/QR Code which can be gotten off the recorder from the NAT screen under the network settings of your recorder. Input your Username/Password for YOUR RECORDER. (this is not the same as the password when you log into the software this is the actual credentials to login to your NVR/DVR). Then click "Test" after the test succeeds click "Ok", and then click "Ok" again.

| Add Encoding Device                                                    | ×                          | Add Encoding Device ×                                                                |
|------------------------------------------------------------------------|----------------------------|--------------------------------------------------------------------------------------|
| Quickly Add Manually Add Auto Report Device Unbound Auto Report Device |                            | Quickly Add Manually Add Auto Report Device Unbound Auto Report Device               |
| IP Address/IP Range/Domain Name/Serial No./URL/IPV6 Protocol Port      | User Name Password Test    | IP Address/IP Range/Domain Name/Serial No./URL/IPV6 Protocol Port User Name Password |
| Serial No:NB0E008C4B10                                                 | admin 0                    | Serial No::NB0E008C4810 admin ,                                                      |
| IP Address:0.0.0.0 Invid-1 6036                                        | admin                      | IP Address0.0.0.0 Message admin                                                      |
| Select Transfer Server Transfer Server V Storage Server Storage Server |                            | Select Transfer Server Select Storage Server Server                                  |
| Select Area 🕜 default area 👻 🗆 Automatically Link Area 💮 Create Area   |                            | Select Area 🛕 default area 🔍 🔍 Automatically Link Area 💿 Create Area                 |
|                                                                        | Default Password OK Cancel | Lerlault Pessword CK Cancel                                                          |

5. You should now see the device in your encoding devices wait for it to turn dark bold lettering signifying it is now online (you can also just the "online status" if this doesn't come online within one minute just reboot your software this will help expedite it coming online.)

| Paramont CMS A                                         | I 2.0 Lite                    | Home Record & Playba             | ck Video Preview1 Record Managemer        | It Resource Management | <b>ٿ</b>                                    | 2025-06-13 12:00:53 |
|--------------------------------------------------------|-------------------------------|----------------------------------|-------------------------------------------|------------------------|---------------------------------------------|---------------------|
| Add, Edit or Delete Device Device Setting Area         | Setting Channel Group Setting | Task                             |                                           |                        |                                             |                     |
|                                                        |                               | ert/Export 👻 🖓 Change Area 🛛 🖓 U | pgrade 🔹 🖹 Save Form                      |                        |                                             | Q Search            |
| Encoding Device (Online/Total number: 1/1)             | hannel Number Alarm In Nu     | Imber Alarm Out Number           | IP Address/IP Range/Domain Name/Serial No | . Port Select Area     | Select Transfer Server Select Storage Serve | n Online Status     |
| Decoder (Online/Total number: 0/0)                     | 26 60                         | 27                               | NB0E008C4B1O                              | default area           | Transfer Server Storage Server              | Online              |
| Intelligent Analysis Server (Online/Total number: 1/1) |                               |                                  |                                           |                        |                                             |                     |
| Storage Server (Online/Total number: 1/1)              |                               |                                  |                                           |                        |                                             |                     |
| Media Transfer Server (Online/Total number: 1/1)       |                               |                                  |                                           |                        |                                             |                     |
| Alarm Server (Online/Total number: 1/1)                |                               |                                  |                                           |                        |                                             |                     |
| TV Wall Server (Online/Total number: 1/1)              |                               |                                  |                                           |                        |                                             |                     |

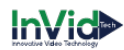

6. Lastly go to "Video Preview" open the default area tree by hitting the little plus sign symbol and drag and drop your cameras into the corresponding boxes. (You can also drag and drop "default area" to load in all your cameras based on how many windows you have displayed)

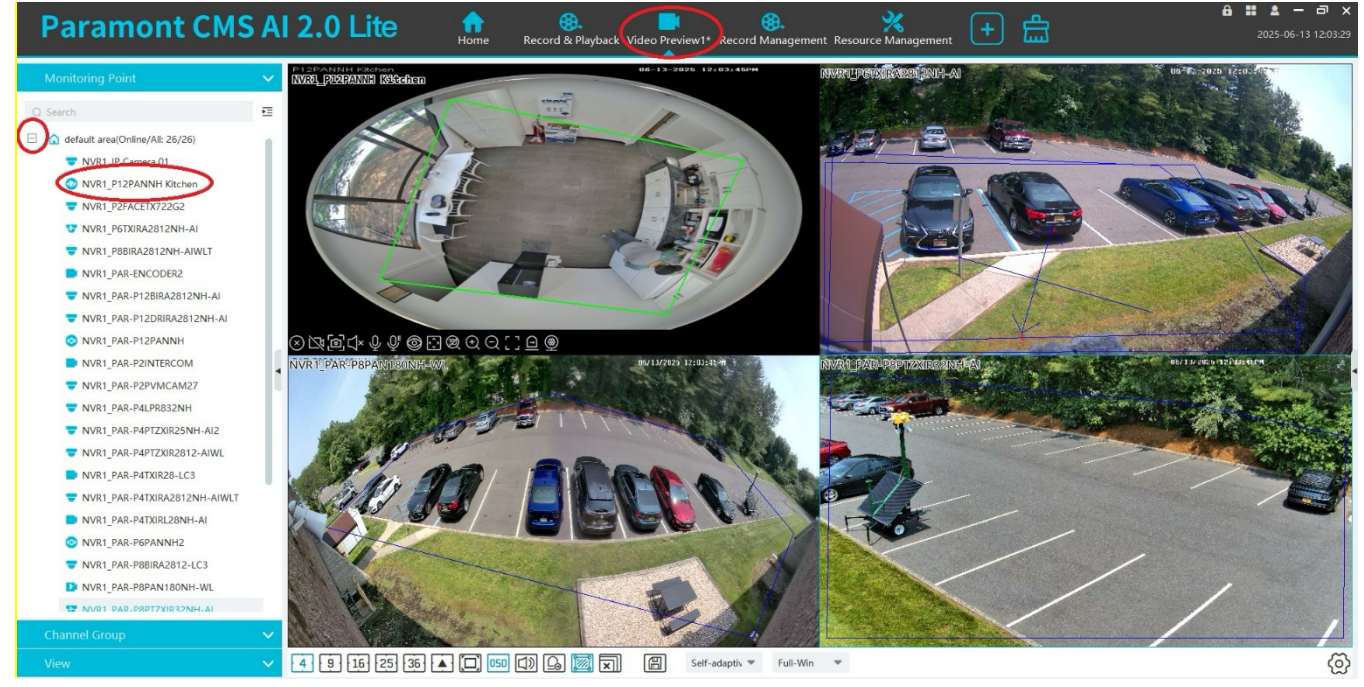